## EXERCISES FLIGHT RESERVATION TEST CASES

**Application Path:** Start -> Programs -> QuickTest Professional -> Sample Applications -> Flight

Database Type: Microsoft Access

**Datbase Location:** C:\Program Files\Mercury Interactive\QuickTest Professional\samples\flight\app\flight32.mdb

DataSource Name: QT\_Flight\_32

Please create all the tests listed in this document.

Test Name: Verify Launch

Purpose:

Ensure that users can log into the application.

| Step | User Action               | Expected Result  |
|------|---------------------------|------------------|
| 1    | Launch the AUT            | The Login screen |
|      |                           | appears          |
| 2    | Type in <b>tester1</b> as |                  |
|      | the username and          |                  |
|      | mercury as the            |                  |

| 3 Click the OK button Main window displays<br>within 20 seconds 4 Close the AUT |   | password            |                                           |
|---------------------------------------------------------------------------------|---|---------------------|-------------------------------------------|
| 4 Close the AUT                                                                 | 3 | Click the OK button | Main window displays<br>within 20 seconds |
|                                                                                 | 4 | Close the AUT       |                                           |

Valid Test Data: User Name: tester1 Password: mercury

Test Name: Verify Legal

## Purpose:

Ensure that the correct AUT version and copyright information exists.

| Step | User Action                                         | Expected Result                                          |
|------|-----------------------------------------------------|----------------------------------------------------------|
| 1    | Launch the AUT and<br>login                         | Main window is<br>displayed.                             |
| 2    | Open the About<br>dialog by clicking<br>Help->About | a. AUT version is<br>4.0<br>b. Copyright year is<br>2002 |
| 3    | Close the dialog by<br>clicking the Ok<br>button    |                                                          |
| 4    | Close the AUT                                       |                                                          |
|      |                                                     |                                                          |

Valid Test Data: User Name: tester1 Password: mercury

Test Name: Toolbar Windows

Purpose:

Ensure that all the windows/dialogs opened from the toolbars can be launched correctly.

| 0+   | Heen Achien          |                      |
|------|----------------------|----------------------|
| step | User Action          | Expected Result      |
| 1    | Launch the AUT and   |                      |
|      | login                |                      |
| 2    | Click the Open Order | Open Order dialog is |
|      | toolbar button       | displayed            |
| 3    | Close the Open Order |                      |
|      | dialog by clicking   |                      |
|      | Cancel               |                      |
| 4    | Click the Graph      | Graph dialog is      |
|      | toolbar button       | displayed            |
| 5    | Close the Graph      |                      |
|      | dialog               |                      |
| 6    | Click the Report     | Report window is     |
|      | toolbar button       | displayed            |
| 7    | Close the Report     |                      |
|      | dialog               |                      |
| 8    | Close the Help       | Help window is       |
|      | dialog               | displayed            |
| 9    | Close the Help       |                      |
|      | dialog               |                      |
| 10   | Close the AUT        |                      |

Valid Test Data: N/A

Test Name: Book Flight

Purpose:

Ensure that flights can be booked using the AUT.

| Step | User Action        | Expected Result |
|------|--------------------|-----------------|
| 1    | Launch the AUT and |                 |
|      | login              |                 |
| 2    | Type in the        |                 |

|   | following            |                     |
|---|----------------------|---------------------|
|   | Date of Flight:      |                     |
|   | 02/15/09             |                     |
|   | Fly From: Denver     |                     |
|   | Fly To: Portland     |                     |
| 3 | Click the Flights    | Flight dialog       |
|   | button               | appears             |
| 4 | Select the second    |                     |
|   | flight from the list |                     |
| 5 | Click the OK button  | a. The Flight No    |
|   |                      | field holds a value |
|   |                      | b. The Flight No.   |
|   |                      | field is readonly   |
| 6 | Enter the following: | The price in the    |
|   | Name: Customer 1     | Total textbox is 3  |
|   | Class: First         | times the price in  |
|   | Tickets: 3           | the Price textbox.  |
| 7 | Click the Insert     | Order No textbox is |
|   | Order button         | populated           |
| 8 | Close the AUT        |                     |
|   |                      |                     |

Test Name: Edit Flight

## Purpose:

Ensure that existing flights can be edited using the AUT.

Pre-Conditon:

A flight has been booked for a customer named  ${\bf Customer}~1$ 

| Step | User Action                                                             | Expected Result                                                |
|------|-------------------------------------------------------------------------|----------------------------------------------------------------|
| 1    | Launch the AUT and<br>login                                             |                                                                |
| 2    | Open the Open Order<br>dialog by clicking<br>on Flight -> Open<br>Order | a. Open Order dialog<br>appears<br>b. OK button is<br>disabled |
| 3    | Check the Customer                                                      | Ok button is enabled                                           |

| type in Customer in<br>the field<br>4 Click the OK button Search dialog<br>appears with at<br>least one record<br>found<br>5 Select the first a. Search dialog<br>entry in the list closes<br>and click the OK button. Closes<br>c. Flight Number<br>field in the main<br>window is populated<br>with the selected<br>Customer info<br>6 Add 1 to the number<br>of tickets in the<br>Tickets textbox calculated properly<br>7 Click the Update The Insert Order<br>progress bar<br>displays Insert<br>Done<br>8 Close the AUT<br>Valid Test Data:<br>N/A<br>Valid Test Data:<br>N/A<br>Test Name:<br>Verify Reports<br>Purpose:<br>Verify that the correct customer data is shown :<br>the reports.<br>Pre-Conditon:<br>A flight has been booked for a customer named<br>Customer 1<br>Step User Action Expected Result                                                                                                    |       | Name checkbox and          |                           |
|----------------------------------------------------------------------------------------------------|-------|----------------------------|---------------------------|
| the field         4       Click the OK button       Search dialog appears with at least one record found         5       Select the first entry in the list and click the OK button.       a. Search dialog closes         and click the OK button.       b. Open Order dialog closes         button.       Closes       c. Flight Number field in the main window is populated with the selected Customer info         6       Add 1 to the number of tickets in the Total textbox is Tickets textbox       calculated properly         7       Click the Update Order button       The Insert Order progress bar displays Insert Done         8       Close the AUT         Valid Test Data: N/A         Verify that the correct customer data is shown : the reports.         Pre-Conditon: A flight has been booked for a customer named Customer 1         Step User Action                                                                                                    |       | type in <b>Customer</b> in |                           |
| 4       Click the OK button       Search dialog appears with at least one record found         5       Select the first entry in the list and click the OK button.       a. Search dialog closes         button.       Closes       b. Open Order dialog closes         c. Flight Number field in the main window is populated with the selected Customer info       closes         6       Add 1 to the number of tickets in the Total textbox is Tickets textbox       calculated properly         7       Click the Update Order button       The Insert Order progress bar displays Insert Done         8       Close the AUT         Valid Test Data: N/A         Verify that the correct customer data is shown : the reports.         Pre-Conditon: A flight has been booked for a customer named Customer 1         Step User Action                                                                                                    |       | the field                  |                           |
| appears with at<br>least one record<br>found         5       Select the first<br>entry in the list<br>and click the OK<br>button.       a. Search dialog<br>closes         b. Open Order dialog<br>Closes       c. Flight Number<br>field in the main<br>window is populated<br>with the selected<br>Customer info         6       Add 1 to the number<br>of tickets in the<br>Tickets textbox       The price in the<br>Total textbox is<br>calculated properly         7       Click the Update<br>Order button       The Insert Order<br>progress bar<br>displays Insert<br>Done         8       Close the AUT                                                                                                    | 4     | Click the OK button        | Search dialog             |
| Image: Step User Action       least one record found         5       Select the first entry in the list and click the OK button.       a. Search dialog closes         5       Open Order dialog Closes       c. Flight Number field in the main window is populated with the selected Customer info         6       Add 1 to the number of tickets in the Total textbox is Tickets textbox       The price in the Total textbox is calculated properly         7       Click the Update Order button       The Insert Order progress bar displays Insert Done         8       Close the AUT                                                                                                    |       |                            | appears with at           |
| found         5       Select the first<br>entry in the list<br>and click the 0K<br>button.       a. Search dialog<br>closes<br>b. Open Order dialog<br>Closes<br>c. Flight Number<br>field in the main<br>window is populated<br>with the selected<br>Customer info         6       Add 1 to the number<br>of tickets in the<br>Tickets textbox       The price in the<br>Total textbox is<br>calculated properly         7       Click the Update<br>Order button       The Insert Order<br>progress bar<br>displays Insert<br>Done         8       Close the AUT         Valid Test Data:<br>N/A         Verify Reports         Purpose:<br>Verify that the correct customer data is shown :<br>the reports.         Pre-Conditon:<br>A flight has been booked for a customer named<br>Customer 1                                                                                                    |       |                            | least one record          |
| 5       Select the first<br>entry in the list<br>and click the OK<br>button.       a. Search dialog<br>closes         button.       b. Open Order dialog<br>Closes         c. Flight Number<br>field in the main<br>window is populated<br>with the selected<br>Customer info         6       Add 1 to the number<br>of tickets in the<br>Tickets textbox       The price in the<br>Total textbox is<br>calculated properly         7       Click the Update<br>Order button       The Insert Order<br>progress bar<br>displays Insert<br>Done         8       Close the AUT         Valid Test Data:<br>N/A       N/A         Verify Reports         Purpose:       Verify that the correct customer data is shown :<br>the reports.         Pre-Conditon:<br>A flight has been booked for a customer named<br>Customer 1       Expected Result                                                                                                    |       |                            | found                     |
| entry in the list<br>and click the OK<br>button.<br>Closes<br>b. Open Order dialog<br>Closes<br>c. Flight Number<br>field in the main<br>window is populated<br>with the selected<br>Customer info<br>Add 1 to the number<br>of tickets in the<br>Tickets textbox<br>7 Click the Update<br>Order button<br>8 Close the AUT<br>Valid Test Data:<br>N/A<br>Verify Reports<br>Purpose:<br>Verify that the correct customer data is shown :<br>the reports.<br>Pre-Conditon:<br>A flight has been booked for a customer named<br>Customer 1<br>Expected Result                                                                                                    | 5     | Select the first           | a. Search dialog          |
| and click the OK<br>button.<br>button.<br>button.<br>button.<br>button.<br>b. Open Order dialog<br>Closes<br>c. Flight Number<br>field in the main<br>window is populated<br>with the selected<br>Customer info<br>clickets in the<br>Tickets textbox<br>Click the Update<br>Order button<br>calculated properly<br>The Insert Order<br>progress bar<br>displays Insert<br>Done<br>Close the AUT<br>Valid Test Data:<br>N/A<br>Valid Test Data:<br>N/A<br>Verify Reports<br>Purpose:<br>Verify that the correct customer data is shown :<br>the reports.<br>Pre-Conditon:<br>A flight has been booked for a customer named<br>Customer 1<br>Expected Result                                                                                                    |       | entry in the list          | closes                    |
| button.<br>Closes<br>C. Flight Number<br>field in the main<br>window is populated<br>with the selected<br>Customer info<br>Add 1 to the number<br>of tickets in the<br>Tickets textbox<br>Total textbox is<br>calculated properly<br>Click the Update<br>Order button<br>Progress bar<br>displays Insert<br>Done<br>Close the AUT<br>Valid Test Data:<br>N/A<br>Valid Test Data:<br>N/A<br>Pere-Conditon:<br>A flight has been booked for a customer named<br>Customer 1<br>Expected Result                                                                                                    |       | and click the OK           | b. Open Order dialog      |
| C. Flight Number<br>field in the main<br>window is populated<br>with the selected<br>Customer info<br>Add 1 to the number<br>of tickets in the<br>The price in the<br>Total textbox is<br>calculated properly<br>Click the Update<br>Order button<br>Close the AUT<br>A<br>Close the AUT<br>A<br>Close the AUT<br>A<br>Close the AUT<br>Cest Name:<br>Verify Reports<br>Curpose:<br>Verify that the correct customer data is shown :<br>the reports.<br>Customer 1<br>Customer 1<br>Customer 1<br>C. Flight Number<br>field in the main<br>window is populated<br>with the selected<br>Custom info<br>The price in the<br>The price in the<br>The price in the<br>The Insert Order<br>progress bar<br>displays Insert<br>Done<br>R<br>Close the AUT<br>Customer data is shown :<br>the reports.<br>Customer named<br>Customer 1<br>Customer 1<br>Customer Security<br>Customer Security<br>Custome |       | button.                    | Closes                    |
| field in the main         window is populated         with the selected         Customer info         6       Add 1 to the number         of tickets in the       The price in the         Total textbox is         Tickets textbox       calculated properly         7       Click the Update       The Insert Order         Order button       progress bar         displays Insert       Done         8       Close the AUT                                                                                                    |       |                            | c. Flight Number          |
| window is populated with the selected Customer info         6       Add 1 to the number of tickets in the Total textbox is Tickets textbox         7       Click the Update Order button Progress bar displays Insert Done         8       Close the AUT         Valid Test Data: N/A         Verify Reports         Purpose:       Verify that the correct customer data is shown : the reports.         Pre-Conditon:       A flight has been booked for a customer named Customer 1         Step User Action                                                                                                    |       |                            | field in the main         |
| with the selected<br>Customer info         6       Add 1 to the number<br>of tickets in the<br>Tickets textbox       The price in the<br>Total textbox is<br>calculated properly         7       Click the Update<br>Order button       The Insert Order<br>progress bar<br>displays Insert<br>Done         8       Close the AUT         //A         //A         //A         //Pest Name:<br>Verify Reports         //A         //Pere-Conditon:<br>A flight has been booked for a customer named<br>Customer 1         ////>Step         /////>Step                                                                                                    |       |                            | window is populated       |
| Customer info         6       Add 1 to the number<br>of tickets in the<br>Tickets textbox       The price in the<br>Total textbox is<br>calculated properly         7       Click the Update<br>Order button       The Insert Order<br>progress bar<br>displays Insert<br>Done         8       Close the AUT         //A         //A         //A         //Pose:<br>Verify Reports         //Purpose:<br>Verify that the correct customer data is shown :<br>the reports.         ?re-Conditon:<br>A flight has been booked for a customer named<br>Customer 1         Step       User Action                                                                                                    |       |                            | with the selected         |
| 6       Add 1 to the number<br>of tickets in the<br>Tickets textbox       The price in the<br>Total textbox is<br>calculated properly         7       Click the Update<br>Order button       The Insert Order<br>progress bar<br>displays Insert<br>Done         8       Close the AUT         //alid Test Data:<br>N/A         //alid Test Data:<br>N/A         Pest Name:<br>Verify Reports         ?urpose:<br>Verify that the correct customer data is shown :<br>the reports.         ?re-Conditon:<br>A flight has been booked for a customer named<br>Customer 1         Step       User Action                                                                                                    |       |                            | Customer info             |
| of tickets in the Total textbox is<br>Tickets textbox calculated properly<br>7 Click the Update The Insert Order<br>Order button progress bar<br>displays Insert<br>Done<br>8 Close the AUT<br>////////////////////////////////////                                                                                                    | 6     | Add 1 to the number        | The price in the          |
| Tickets textbox       calculated properly         7       Click the Update<br>Order button       The Insert Order<br>progress bar<br>displays Insert<br>Done         8       Close the AUT         /alid Test Data:<br>N/A         //A         Pest Name:<br>Verify Reports         Purpose:<br>Verify that the correct customer data is shown :<br>the reports.         Pre-Conditon:<br>A flight has been booked for a customer named<br>Customer 1         Step       User Action                                                                                                    |       | of tickets in the          | Total textbox is          |
| 7       Click the Update<br>Order button       The Insert Order<br>progress bar<br>displays Insert<br>Done         8       Close the AUT         /alid Test Data:<br>N/A         /valid Test Data:<br>N/A         Pest Name:<br>Verify Reports         ?urpose:<br>Verify that the correct customer data is shown :<br>the reports.         ?re-Conditon:<br>A flight has been booked for a customer named<br>Customer 1         Step       User Action                                                                                                    |       | Tickets textbox            | calculated properly       |
| Order button progress bar<br>displays Insert<br>Done<br>8 Close the AUT<br>/alid Test Data:<br>N/A<br>/est Name:<br>Verify Reports<br>?urpose:<br>Verify that the correct customer data is shown :<br>the reports.<br>?re-Conditon:<br>A flight has been booked for a customer named<br>Customer 1<br>Step User Action Expected Result                                                                                                    | 7     | Click the Update           | The Insert Order          |
| displays Insert<br>Done  8 Close the AUT  /alid Test Data:<br>N/A  Fest Name:<br>Verify Reports  Purpose:<br>Verify that the correct customer data is shown :<br>the reports.  Pre-Conditon:<br>A flight has been booked for a customer named<br>Customer 1  Step User Action  Expected Result                                                                                                    |       | Order button               | progress bar              |
| Done       8     Close the AUT   Valid Test Data: N/A Fest Name: Verify Reports Purpose: Verify that the correct customer data is shown : the reports. Pre-Conditon: A flight has been booked for a customer named Customer 1 Step User Action Expected Result                                                                                                    |       |                            | displays Insert           |
| 8 Close the AUT<br>Valid Test Data:<br>N/A<br>Test Name:<br>Verify Reports<br>Purpose:<br>Verify that the correct customer data is shown :<br>the reports.<br>Pre-Conditon:<br>A flight has been booked for a customer named<br>Customer 1<br>Step User Action<br>Expected Result                                                                                                    |       |                            | Done                      |
| <pre>Valid Test Data:<br/>N/A Cest Name:<br/>Verify Reports Purpose:<br/>Verify that the correct customer data is shown :<br/>the reports. Pre-Conditon:<br/>A flight has been booked for a customer named<br/>Customer 1 Step User Action Expected Result</pre>                                                                                                    | 8     | Close the AUT              |                           |
| Valid Test Data:<br>N/A<br>Cest Name:<br>Verify Reports<br>Purpose:<br>Verify that the correct customer data is shown :<br>the reports.<br>Pre-Conditon:<br>A flight has been booked for a customer named<br>Customer 1<br>Step User Action<br>Expected Result                                                                                                    |       |                            |                           |
| Valid Test Data:<br>N/A<br>Cest Name:<br>Verify Reports<br>Purpose:<br>Verify that the correct customer data is shown :<br>the reports.<br>Pre-Conditon:<br>A flight has been booked for a customer named<br>Customer 1<br>Step User Action Expected Result                                                                                                    |       |                            |                           |
| Valid Test Data:<br>N/A  Pest Name:<br>Verify Reports  Purpose:<br>Verify that the correct customer data is shown :<br>the reports.  Pre-Conditon:<br>A flight has been booked for a customer named<br>Customer 1  Step User Action Expected Result                                                                                                    |       |                            |                           |
| <pre>Valid Test Data:<br/>N/A Test Name:<br/>Verify Reports Purpose:<br/>Verify that the correct customer data is shown :<br/>the reports. Pre-Conditon:<br/>A flight has been booked for a customer named<br/>Customer 1<br/>Step User Action Expected Result</pre>                                                                                                    |       |                            |                           |
| N/A<br>Test Name:<br>Verify Reports<br>Purpose:<br>Verify that the correct customer data is shown :<br>the reports.<br>Pre-Conditon:<br>A flight has been booked for a customer named<br>Customer 1<br>Step User Action Expected Result                                                                                                    | Valid | Test Data:                 |                           |
| Test Name:<br>Verify Reports<br>Purpose:<br>Verify that the correct customer data is shown :<br>the reports.<br>Pre-Conditon:<br>A flight has been booked for a customer named<br>Customer 1<br>Step User Action Expected Result                                                                                                    |       | N/A                        |                           |
| Test Name:<br>Verify Reports<br>Purpose:<br>Verify that the correct customer data is shown :<br>the reports.<br>Pre-Conditon:<br>A flight has been booked for a customer named<br>Customer 1<br>Step User Action Expected Result                                                                                                    |       |                            |                           |
| <pre>Test Name:<br/>Verify Reports Purpose:<br/>Verify that the correct customer data is shown :<br/>the reports. Pre-Conditon:<br/>A flight has been booked for a customer named<br/>Customer 1<br/>Step User Action Expected Result</pre>                                                                                                    |       |                            |                           |
| <pre>Fest Name:<br/>Verify Reports Purpose:<br/>Verify that the correct customer data is shown :<br/>the reports. Pre-Conditon:<br/>A flight has been booked for a customer named<br/>Customer 1<br/>Step User Action Expected Result</pre>                                                                                                    |       |                            |                           |
| Verify Reports Purpose: Verify that the correct customer data is shown : the reports. Pre-Conditon: A flight has been booked for a customer named Customer 1 Step User Action Expected Result                                                                                                    | ſest  | Name:                      |                           |
| Purpose:<br>Verify that the correct customer data is shown :<br>the reports.<br>Pre-Conditon:<br>A flight has been booked for a customer named<br>Customer 1<br>Step User Action Expected Result                                                                                                    |       | Verify Reports             |                           |
| Verify that the correct customer data is shown :<br>the reports.<br>Pre-Conditon:<br>A flight has been booked for a customer named<br>Customer 1<br>Step User Action Expected Result                                                                                                    |       |                            |                           |
| Verify that the correct customer data is shown is<br>the reports.<br>Pre-Conditon:<br>A flight has been booked for a customer named<br>Customer 1<br>Step User Action Expected Result                                                                                                    | Purpo | se:                        |                           |
| re-Conditon:<br>A flight has been booked for a customer named<br>Customer 1<br>Step User Action Expected Result                                                                                                    |       | Verity that the correct    | customer data is shown in |
| Pre-Conditon:<br>A flight has been booked for a customer named<br>Customer 1<br>Step User Action Expected Result                                                                                                    |       | the reports.               |                           |
| A flight has been booked for a customer named<br>Customer 1<br>Step User Action Expected Result                                                                                                    |       | and it an                  |                           |
| Customer 1 Step User Action Expected Result                                                                                                    | re-C  | UNALTON:                   | for a quatorian nerval    |
| Step User Action Expected Result                                                                                                    |       | A llight has been booked   | LOF A CUSTOMET NAMED      |
| Step User Action Expected Result                                                                                                    |       | Customer 1                 |                           |
| Step User Action Expected Result                                                                                                    |       |                            |                           |
|                                                                                                    | Ste   | Duser Action               | Expected Result           |

1 Launch the AUT and

|   | login                                                     |                                                                                                    |
|---|-----------------------------------------------------------|----------------------------------------------------------------------------------------------------|
| 2 | Search for a flight<br>for Customer 1                     | Customer info is<br>populated in the<br>main page                                                                                                    |
| 3 | Open the report tool<br>by clicking Anlysis<br>-> Reports | <ul> <li>a. Reports field</li> <li>appears</li> <li>b. Ensure that the</li> <li>Tickets, Price,</li> <li>Total, Order No. and</li> <li>Date fields from the</li> <li>report match the</li> <li>details in the main</li> <li>page foor Customer 1</li> </ul> |
| 4 | Close the Report<br>tool                                  |                                                                                                    |
| 5 | Close the AUT                                             |                                                                                                    |

Valid Test Data: N/A

Test Name: Verify DB Data

## Purpose:

Ensure that the contents of the Orders table in the database is showing up correctly in the reports.

| 0.5.00 | The Patrice                                                | Towns at a d. De sult                                                                                                    |
|--------|------------------------------------------------------------|----------------------------------------------------------------------------------------------------|
| Step   | USER ACTION                                                | Expected Result                                                                                                    |
| 1      | Launch the AUT and login                                   |                                                                                                    |
| 2      | Open the report tool<br>by clicking Analysis<br>-> Reports | <ul> <li>a. Reports field<br/>appears</li> <li>b. Ensure that the<br/>contents of the<br/>report matches the<br/>contents of the</li> <li>ORDERS table in the<br/>database</li> </ul> |

| 3 | Close<br>tool | the | Report |
|---|---------------|-----|--------|
| 4 | Close         | the | AUT    |